## COME CONNETTERE BRID ALL'APP (IOS)

Per favore segui questi step per connettere il tuo BRID:

- 1. Scarica l'app Brid Air Purifier dal Google Playstore
- 2. Se è la prima volta che attacchi alla corrente e accendi il tuo BRID vai semplicemente al prossimo step. Se hai già tenuto acceso in precedenza il tuo BRID per del tempo, ti suggeriamo un reset manuale (How To Manual Reset?).
- 3. Apri l'app Home, se non hai l'app indicata, scaricala dall'Apple Store

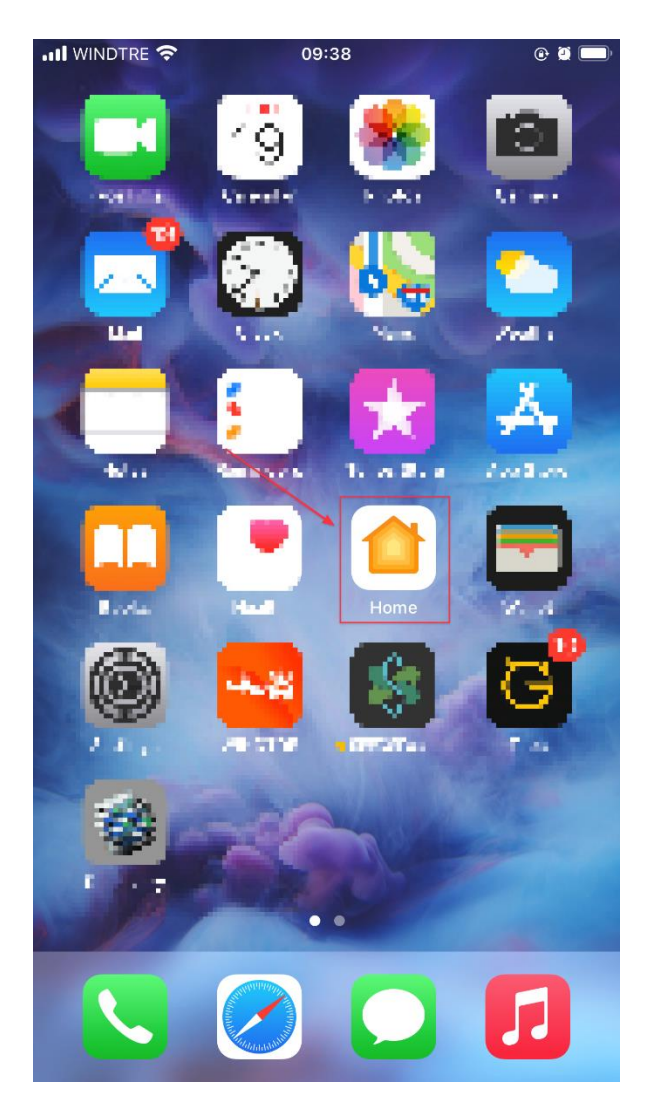

4. Una volta installata, apri l'app Home ed utilizzala per aggiungere Brid al tuo spazio Home.

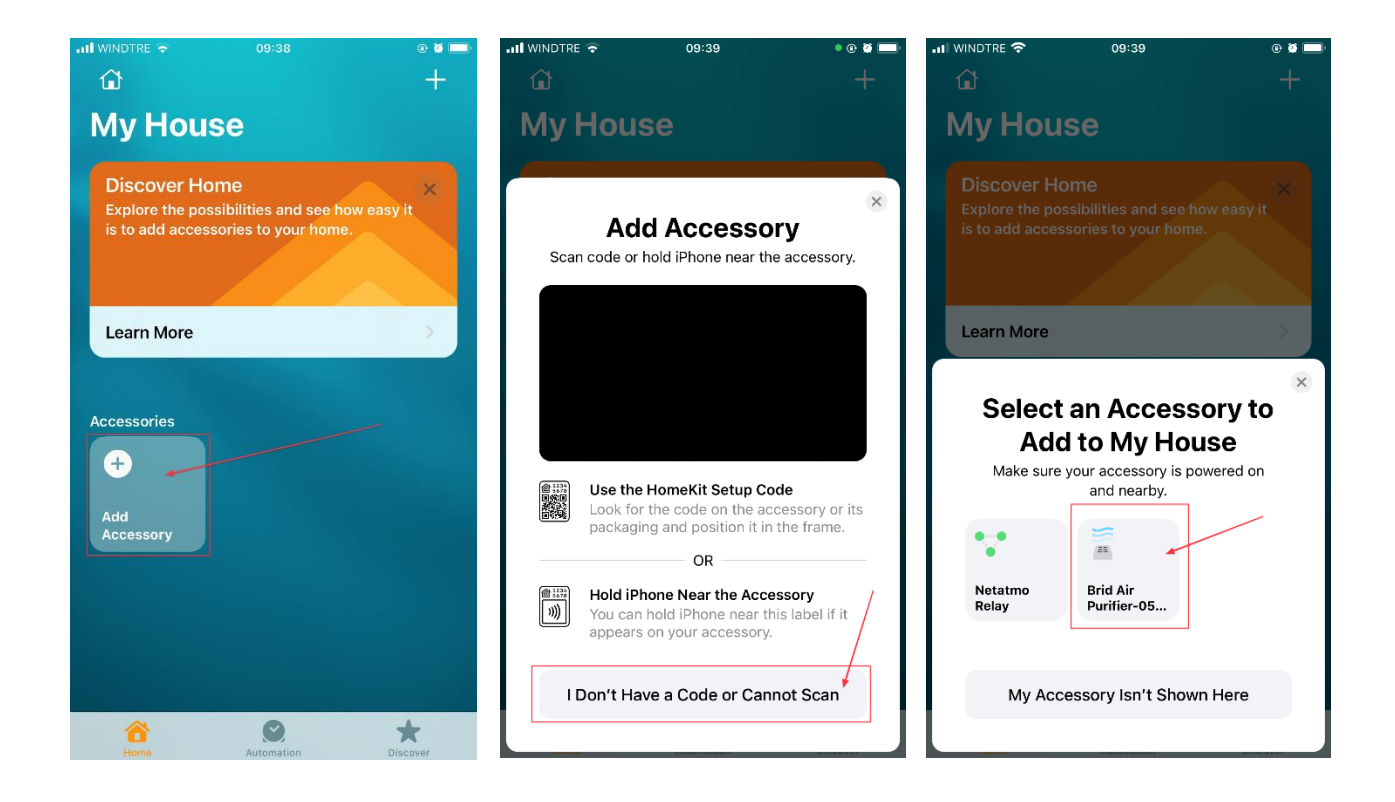

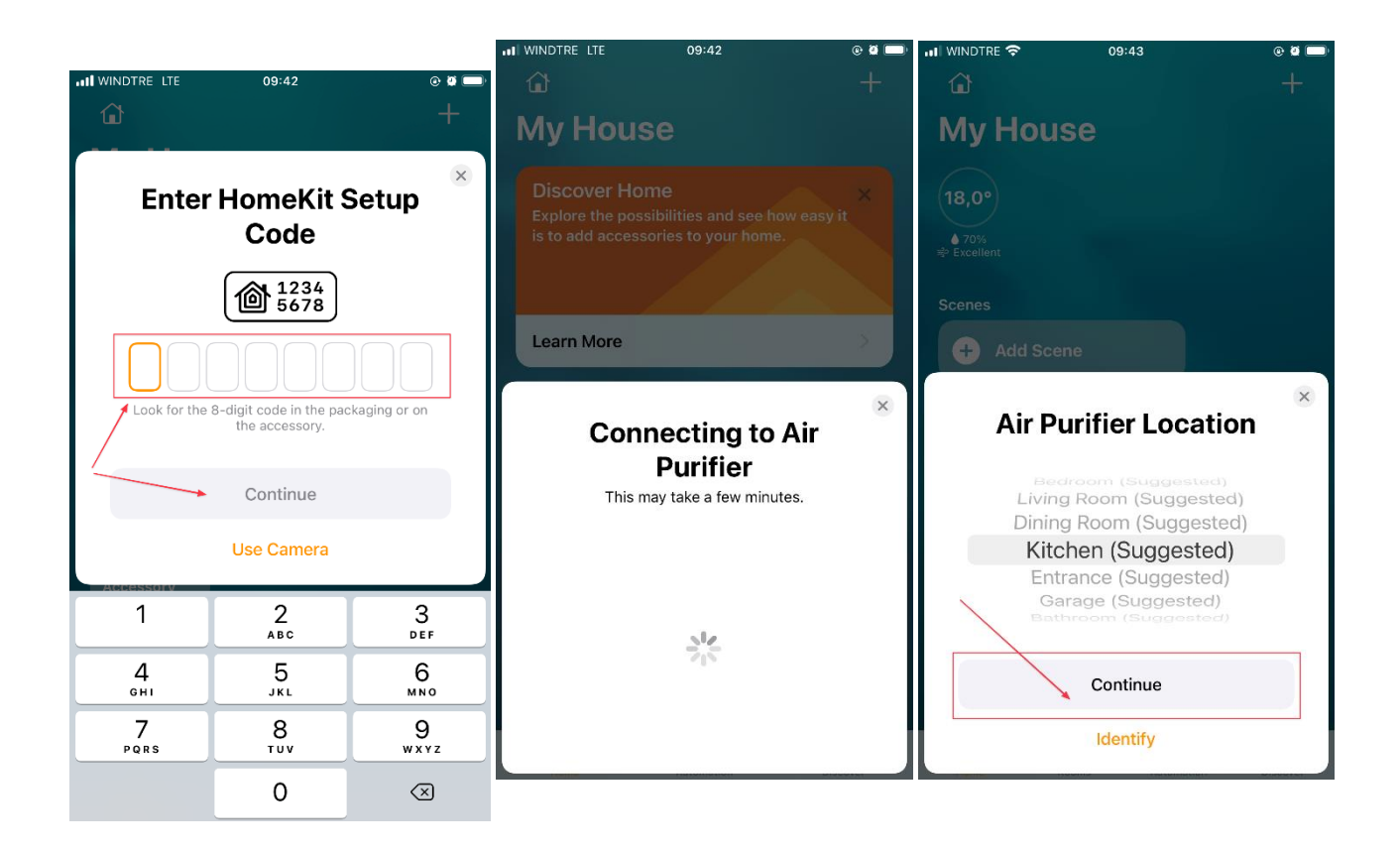

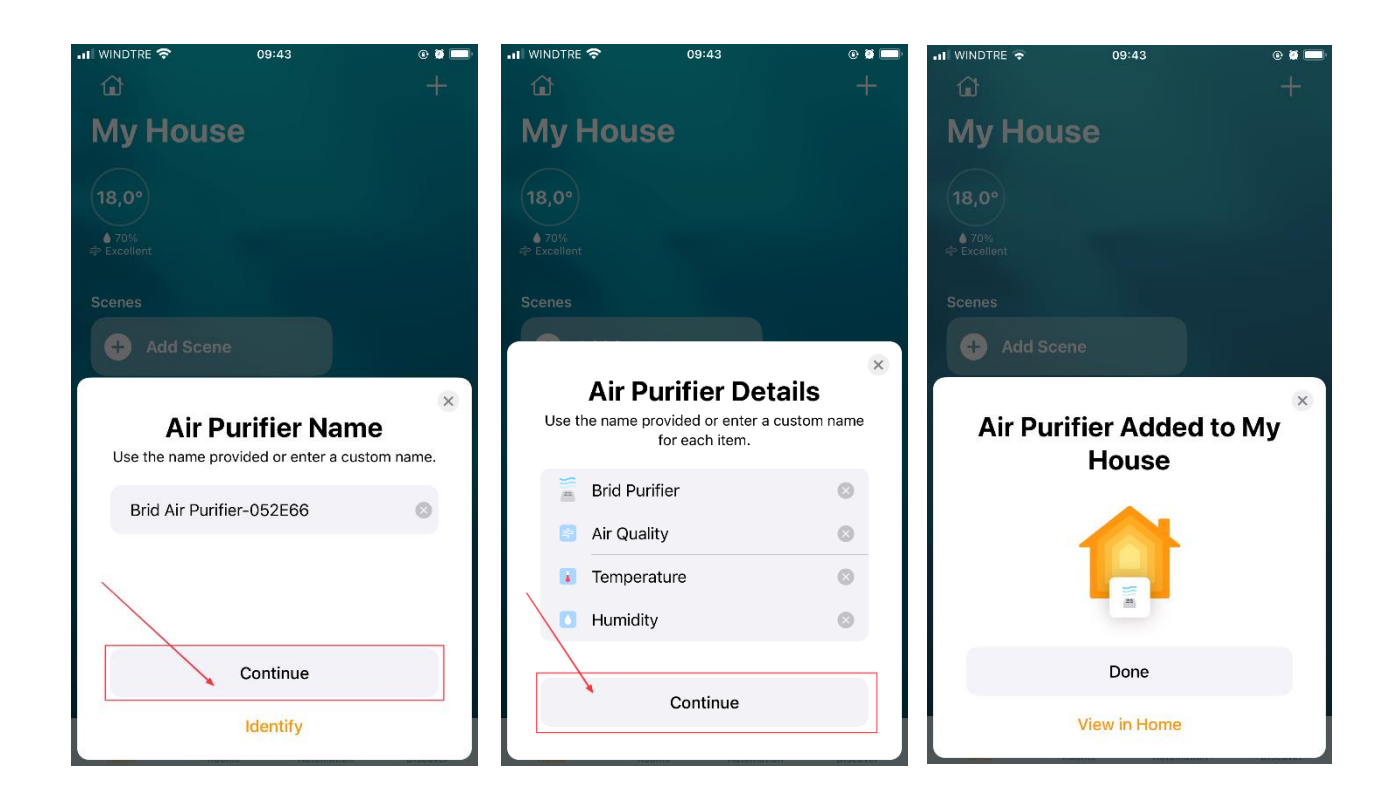

**5.** Una volta ache Brid è stato aggiunto al tuo spazio **Home**, apri l'App **Brid Air Purifier** e sarai guidato attraverso questi step:

- **5.1.** Analisi delle reti presenti, alla ricerca di un Brid disponibile pronto ad essere accoppiato.
- 5.2. Selezione di un Brid dalla lista
- 5.3. Brid verrà automaticamente connesso alla tua WiFi di casa

5.4. Puoi adesso scegliere un nome per il tuo Brid e iniziare ad utilizzare l'app.

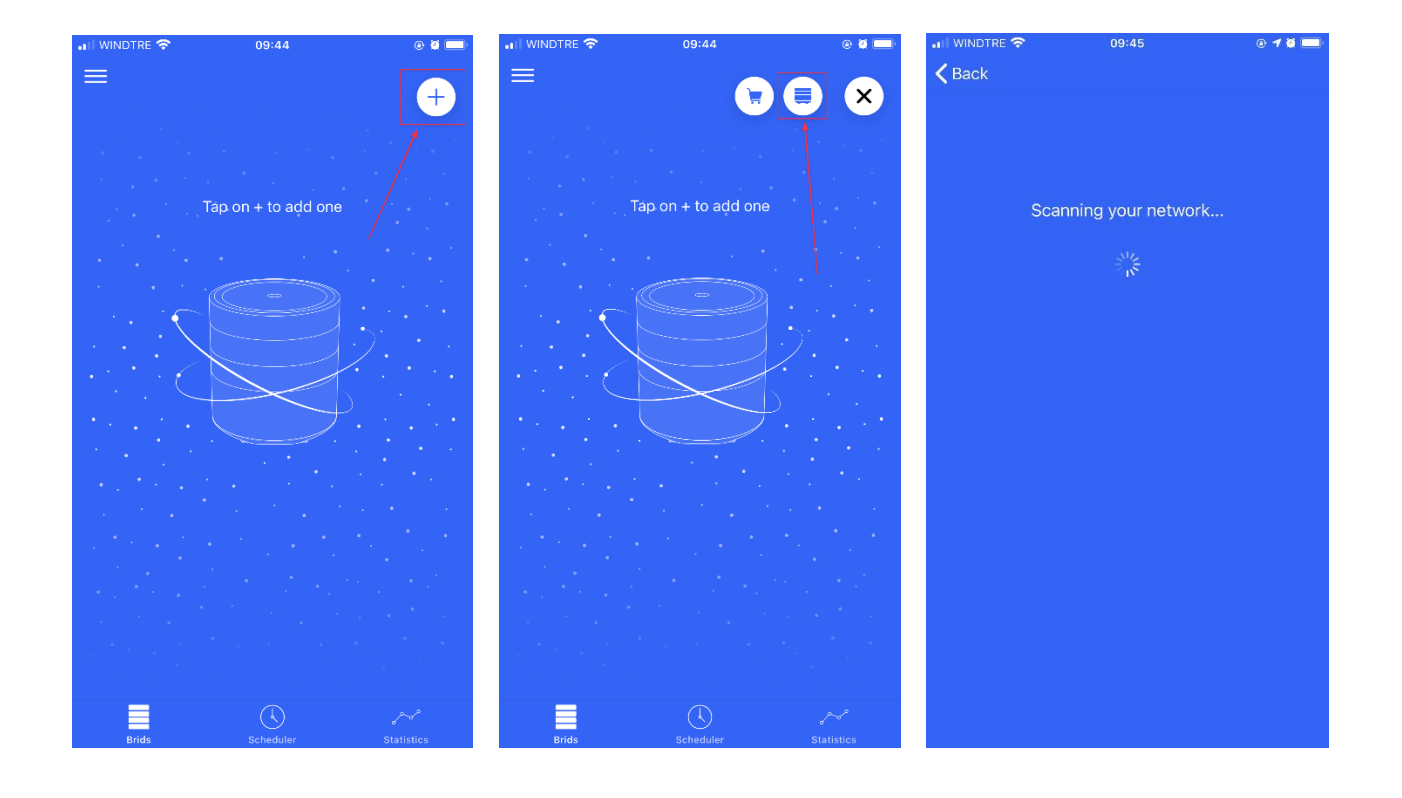

|                          | \$ |   | 09:45 |      |   | 0     |              | 🖬 WINDTRE 🗢              | 09:45       | e 🕇 🛛 🗔           |  |
|--------------------------|----|---|-------|------|---|-------|--------------|--------------------------|-------------|-------------------|--|
| <b>く</b> Back            |    |   |       |      |   |       |              | =                        |             |                   |  |
|                          |    |   |       |      |   |       |              |                          |             | +                 |  |
|                          |    |   |       |      |   |       |              | Brid                     |             |                   |  |
| Brid Air Purifier-052E66 |    |   |       |      |   |       |              | Air Quality is Excellent |             |                   |  |
| choose a name            |    |   |       |      |   |       |              | Temperature<br>18°C<br>  |             |                   |  |
| Done!                    |    |   |       |      |   |       |              |                          |             |                   |  |
|                          |    |   |       |      |   |       |              |                          |             | frefier<br>100%   |  |
|                          |    |   |       |      |   |       |              | NORMAL                   | NIGHT BOOST | OFF               |  |
| qwertyuiop               |    |   |       |      |   |       |              |                          |             |                   |  |
| a s                      | d  | f | g     | h    | j | k I   |              |                          |             |                   |  |
| ۍ z                      | x  | с | V     | b    | n | m     | $\bigotimes$ |                          |             |                   |  |
| 123                      | Ŷ  |   | spa   | izio |   | invio | >            | Brids                    | Scheduler   | م م<br>Statistics |  |

## NOTE:

-Assicurati che il tuo GPS sia attivato.

-Brid non funziona efficientemente con una WiFi a 5Ghz, quindi raccomandiamo fortemente di utilizzare la WiFi a 2.4Ghz.

-Brid dovrebbe essere posizionato non troppo lontano dal tuo modem WiFi, quindi per favore posiziona il tuo Brid in una qualunque posizione in cui ci sia un buon segnale WiFi.